# 망 전환장치 설치 안내서

# **DualNET II**

2006. 1.8

(주)에프네트

목 차

- 1. DualNET 소개
- 2. DualNET 구성 (내용물 및 명칭) 소개
- 3. 하드웨어 설치 절차
- 4. 프로그램 설치 절차
- 5. 사용 방법
- 기술지원

# 1. DualNET 소개

인터넷 사용자 인구가 급속히 증가 하면서, 일반 기업이나, 관공서, 금융권 및 중요 국가 정보를 관리 하는 곳에서는 내부 업무 자료를 보호하기 위하여 내부 업무용 컴퓨터와 인터넷용 컴퓨터를 분리하여 사용하고 있다. 정보 보호를 위해서는 이 방법이 가장 확실한 방법 이다. 그러나 컴퓨터를 두 대씩 사 용하기에는 사무 여건상 공간이 부족하고, 경제적으로 보면 예산 부족, 관리비용의 증가 등 비효율적 인 측면이 대두되고 있다. 이러한 문제점을 고려하여 **DualNET** 을 장착한 컴퓨터를 사용하면 한대의 컴퓨터 사용으로 인터넷 사용 시에도 내부자료를 완벽하게 보호 할 수 있다.

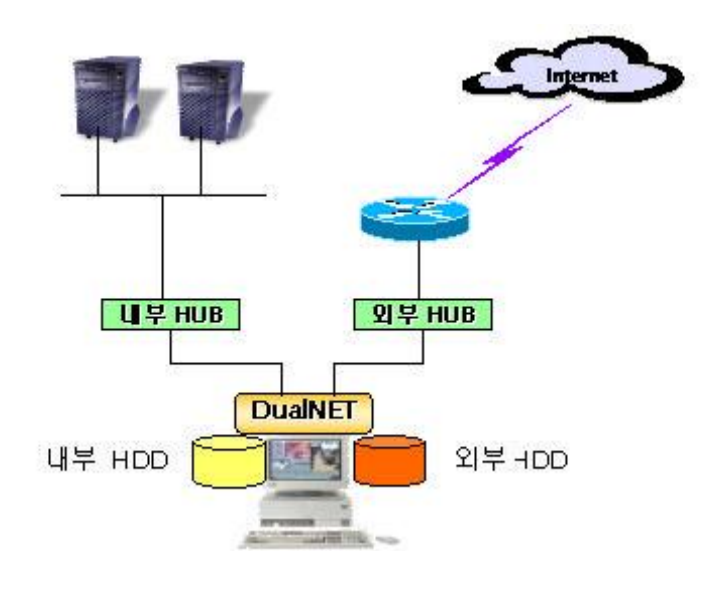

[DualNET 구성 개요]

#### 주요 기능 및 사용 용도

#### - Windows 95/98/Me/NT/2000/XP 지원

- 한번의 키 선택으로 사용자가 원하는 네트워크를 사용하거나 변환
- 초 고속 회로를 이용하여 고속의 하드디스크 처리 속도를 지원
- 하드디스크 종류에 관계없이 내부 저장 장치와 외부 저장 장치를 조합하여 사용
- 내부 네트워크 연결 단자와 외부 네트워크 연결 단자가 구분이 되어 있어 잘못 설치 우려가 없음
- 현재 사용중인 네트워크를 화면 및 전환키 LED 에 표시
- 현재 사용중인 하드 디스크를 전환키 LED 에 표시
- 플로피 디스크의 잠금 기능 지원 및 상태 LED 표시
- 인터넷용 저장 장치가 분리되어, 내부 저장장치의 자료를 외부로 안전하게 보호할 수 있다.
- 교육용으로 사용 시, 두 가지의 컴퓨터 환경(Multiple OS)을 구성하여 사용할 수 있다.
- 가정에서 부모 및 자녀용으로 사용 시 중요 자료를 보호할 수 있다.

#### 시스템 요구 사양

- IBM 호환 컴퓨터(Pentium MMX 이상)
- Award BIOS(AMI BIOS), Phoenix BIOS 의 HDD 자동 인식 기능 지원 PnP 지원
- 하나의 사용 가능한 IDE 소켓 필요
- 하나의 사용 가능한 Serial ATA HDD 소켓 필요
- 하나의 사용 가능한 USB 포트 필요
- 하나 혹은 두 개의 각 **0.S** 필요

\*. Windows 2000, Windows98, Widows95, Windows NT 및 Windows XP 는 마이크로소프트의 고유 상표임

\*. Pentium MMX 는 인텔사의 고유 상표임

# 2. 내용물 및 부분별 명칭

| - DualNET 메인 Board        | (1개)  |
|---------------------------|-------|
| - USB 형태의 전환 암호 키         | (1 개) |
| - IDE HDD 연결 케이블(선택)      | (2 개) |
| - S-ATA HDD 연결 케이블(선택)    | (2 개) |
| - USB 연결 + 전환키 연결용 케이블    | (1 개) |
| - 20cm UTP 패치 케이블         | (1 개) |
| - 외부 망 용 <b>RJ 11</b> 플러그 | (1 개) |
|                           |       |
| - 외부용 하드 디스크(선택)          | (1 개) |

- 프로그램 설치용 CD (선택) (1개)
- 사용 설명서 (선택) (1 권)
  - \*. 설치 프로그램 및 사용 설명서가 CD로 제공된 경우 설치 디스켓 및 사용설명서 제외

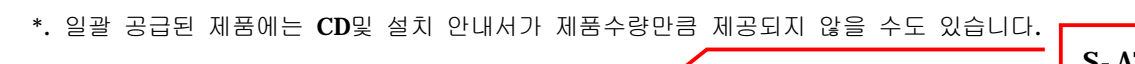

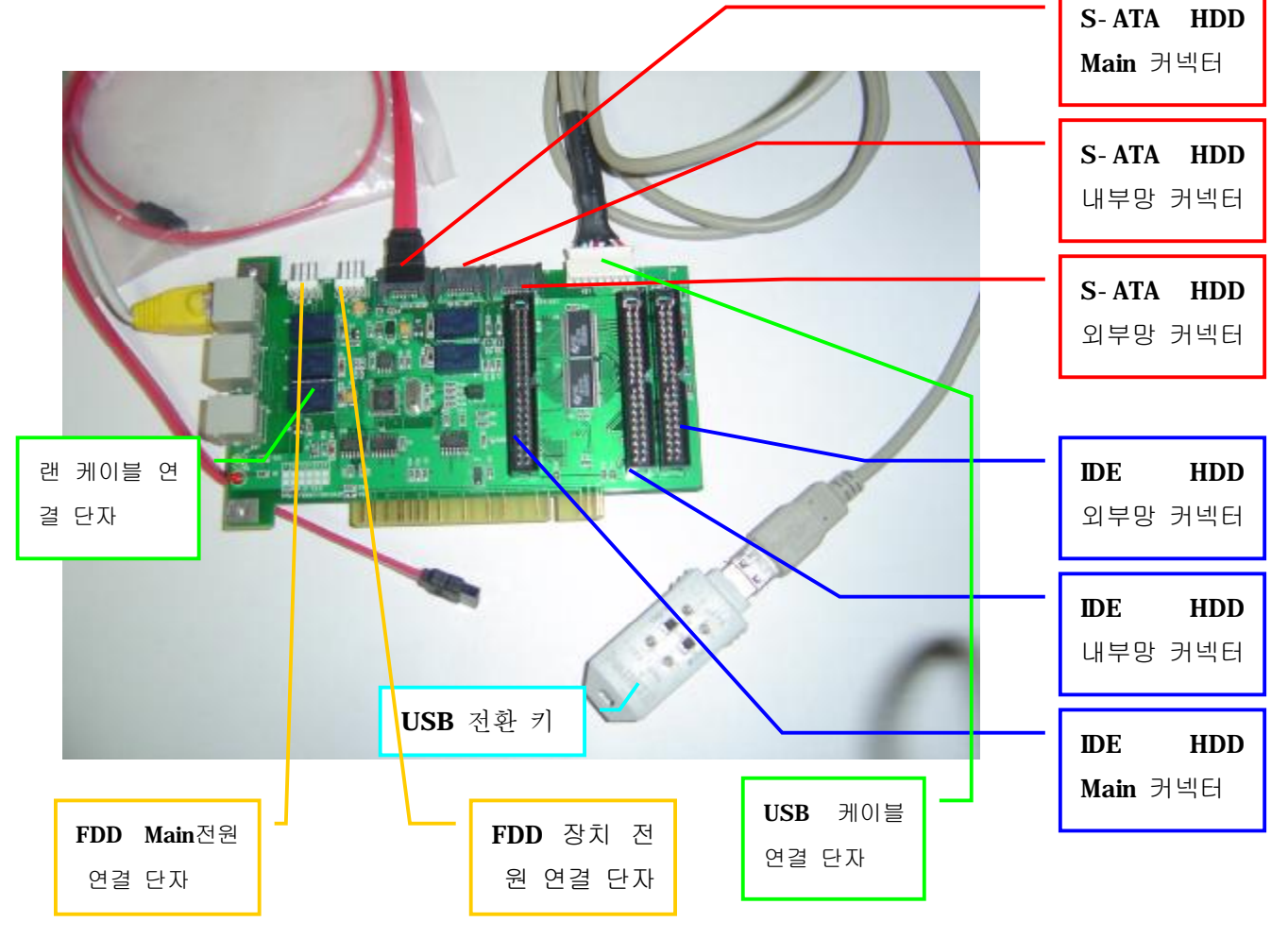

- **USB** 전환키

USB 형태의 전환 키로서 망 전환은, 플로피디스크 잠금 장치, 사용자 암호까지 저장 할 수 잇는 장치 입니다.

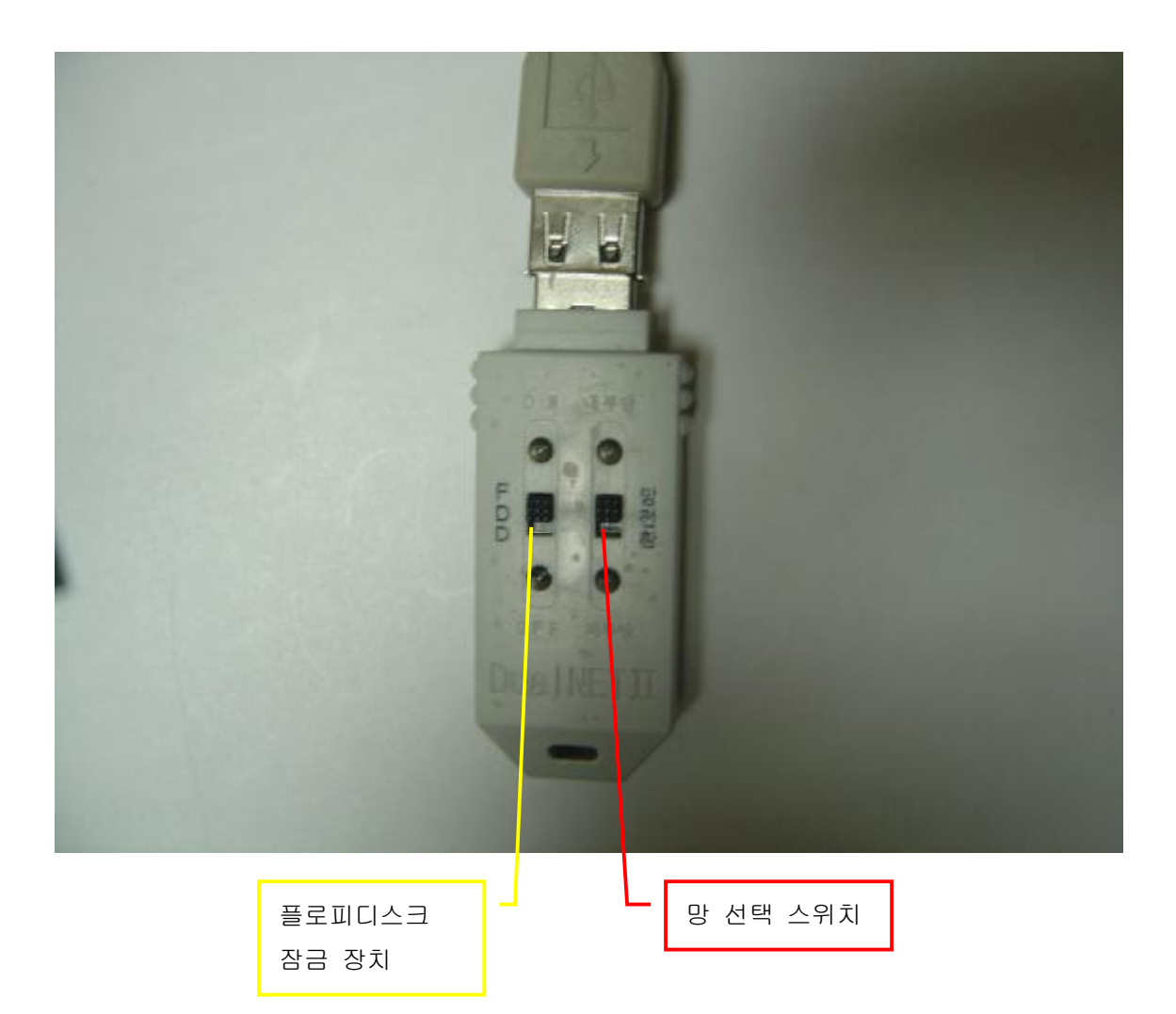

# 3-1. 설치 준비

- 컴퓨터의 전원을 Off 한다
- 내부용 하드 디스크와 외부용 하드디스크의 타입을 둘 다 Master로 조정한다. (Serial ATA 하드디스크인 경우 S-ATA I/II 선택 점퍼를 S-ATA I으로 맞춘다)
- DualNET 보드를 컴퓨터 본체의 빈 PCI 슬롯에 정확하게 넣고 조임 나사로 고정한다.

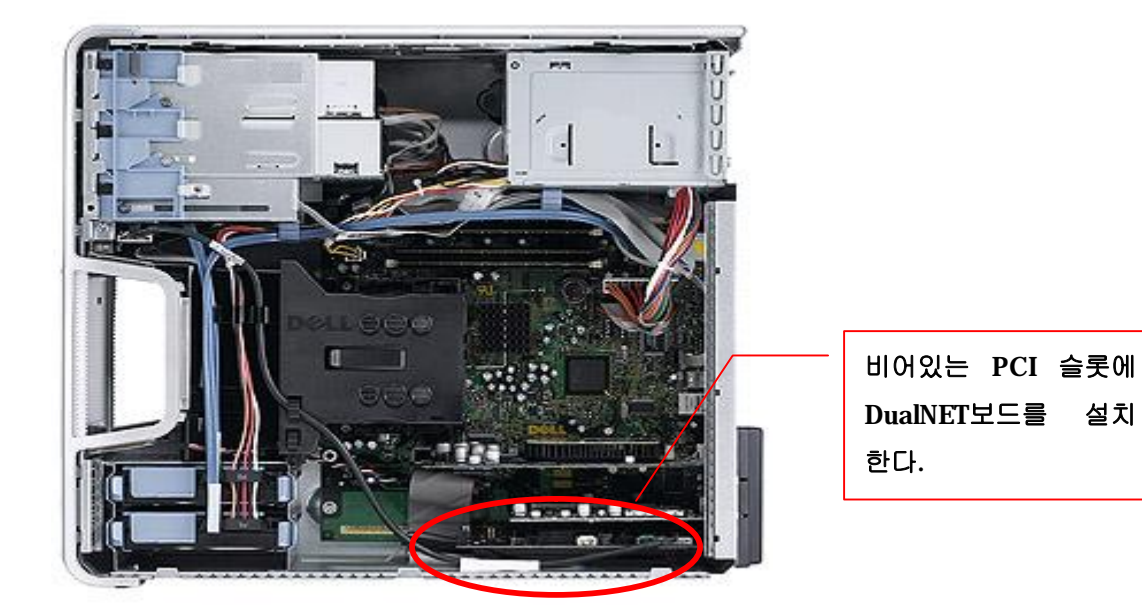

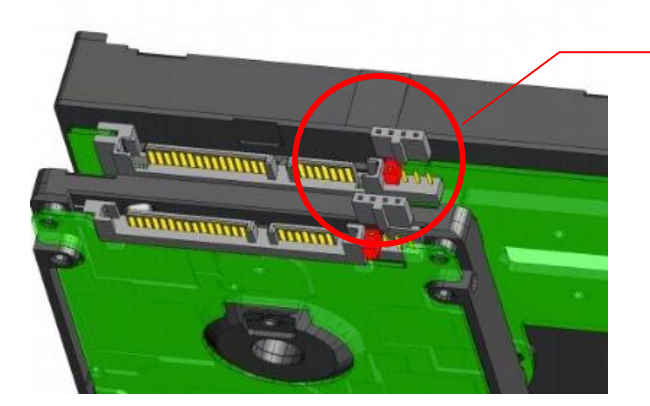

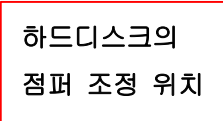

#### 3-2. USB 케이블 및 전환 스위치 연결

- 제공된 두 가닥의 USB 케이블의 한쪽 끝인 8핀 커넥터를 DualNET 보드의 우측 상단 8핀 단자 에 연결 한다.
- 두 가닥의 USB 케이블을 컴퓨터 뒷면의 빈 슬롯 가이들 통하여 밖으로 빼어 놓는다.
- 두 가닥 중 긴 케이블에는 USB 전환 키를 연결 하고, 짧은 케이블은 컴퓨터 본체 뒷면의 비어있는 USB 포트 중 한곳에 연결 한다.

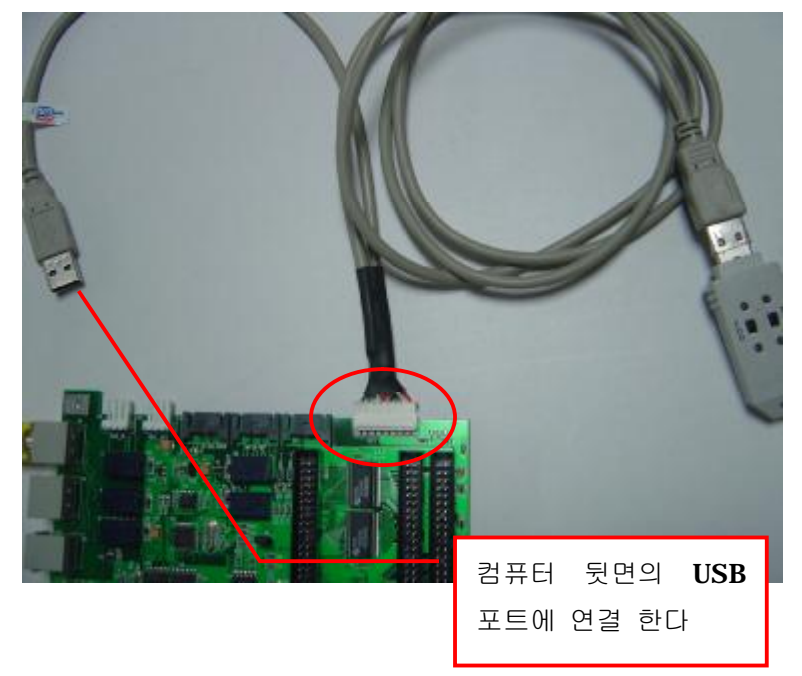

- 3-3. 하드디스크 연결
- 메인 보드의 Primary 슬롯에 연결된 IDE HDD 케이블을 하드에서 뺀 후, DualNET 보드의 40핀 IDE Main 커넥터에 연결한다.
  (S-ATA 하드를 사용하는 경우에는 Primary S-ATA 연결 케이블을 DualNET 보드의 SATA-Main 단자에 연결 한다)
- 이미 설치되어 있는 내부망 용 하드디스크를 DualNET 보드의 IDE 40핀 커넥터 INT 에 연결 한다. (S-ATA 하드인 경우에는 SATA-INT 단자에 연결 한다)
- 외부망 용도로 사용할 하드디스크를 컴퓨터 본체에 장착 한다.
- 외부망 용 하드디스크를 DualNET 보드의 IDE 40핀 커넥터 EXT 에 연결 한다. (S-ATA 하드인 경우에는 SATA-EXT 단자에 연결 한다)

3-4. LAN 케이블 연결

- DualNET 보드에 제공된 20 cm UTP 패치 케이블을 컴퓨터 본체의 랜카드 와 연결 한다.
   (이때 반드시 제공된 케이블만 사용 가능합니다. 만약 다른 케이블을 사용할 경우 통신이 안될 수도 있습니다.)
- 내부망용 랜케이블 을 DualNET PCI 보드의 Link1 에 연결한다.
- 외부망용 랜케이블 은 제공된 6핀의 RJ-11 플러그를 사용하 RJ-11 플러그 사용 , 일반적인 랜케이블 연결 방법관 동일 합니다. 사용하는 핀은 RJ-15와 공프이제 1,2,3,0 단 단글 사용하고 남는 핀은 연결하지 않습니다.)

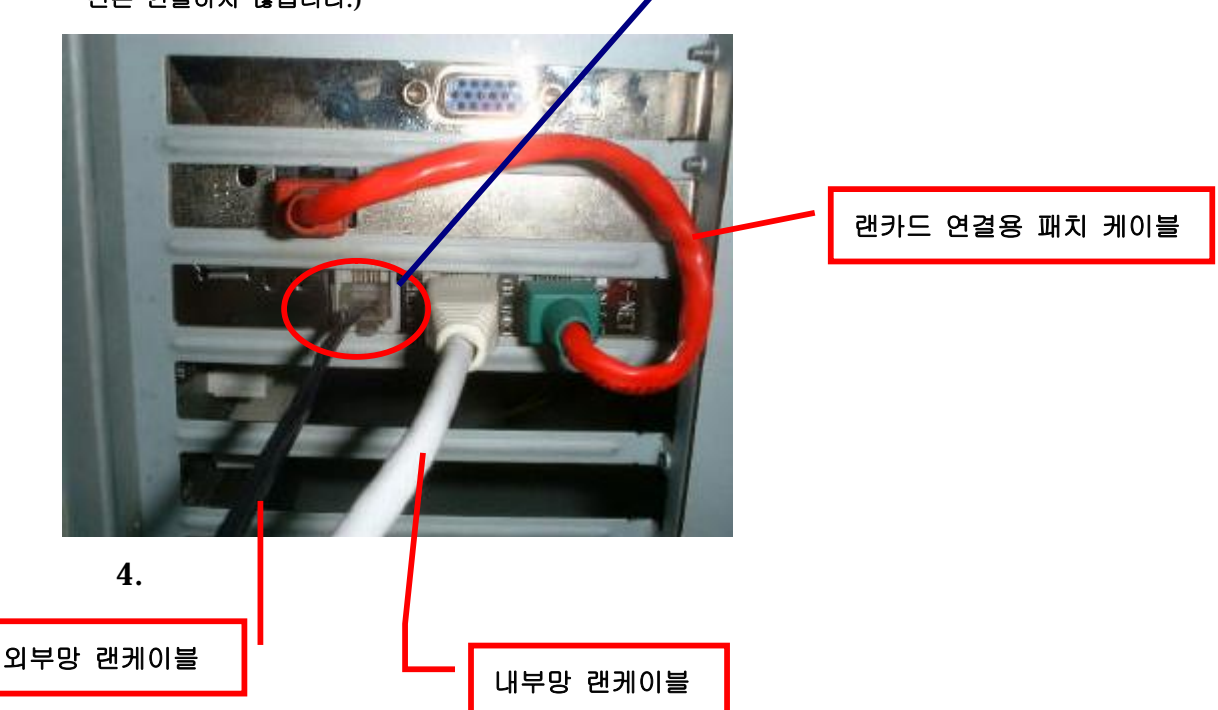

4-1. USB 드라이버 설치

- Windows 98/NT/XP 인 경우에는 자동으로 설치됩니다.

[XP인 경우 드라이버 설치 확인 ]

바탕화면 -> 내컴퓨터(속성) -> 하드웨어 -> 장치관리자 -> 휴먼인터페이스 -> USB 휴먼인터페이스 장치를 선택하고 속성을 확인하면 DUALNET USB 1 로 나옵니다. 만약, 설치가 정확하게 안되었다면 컴퓨터를 종료하였다가 다시 설치 하면 됩니다.

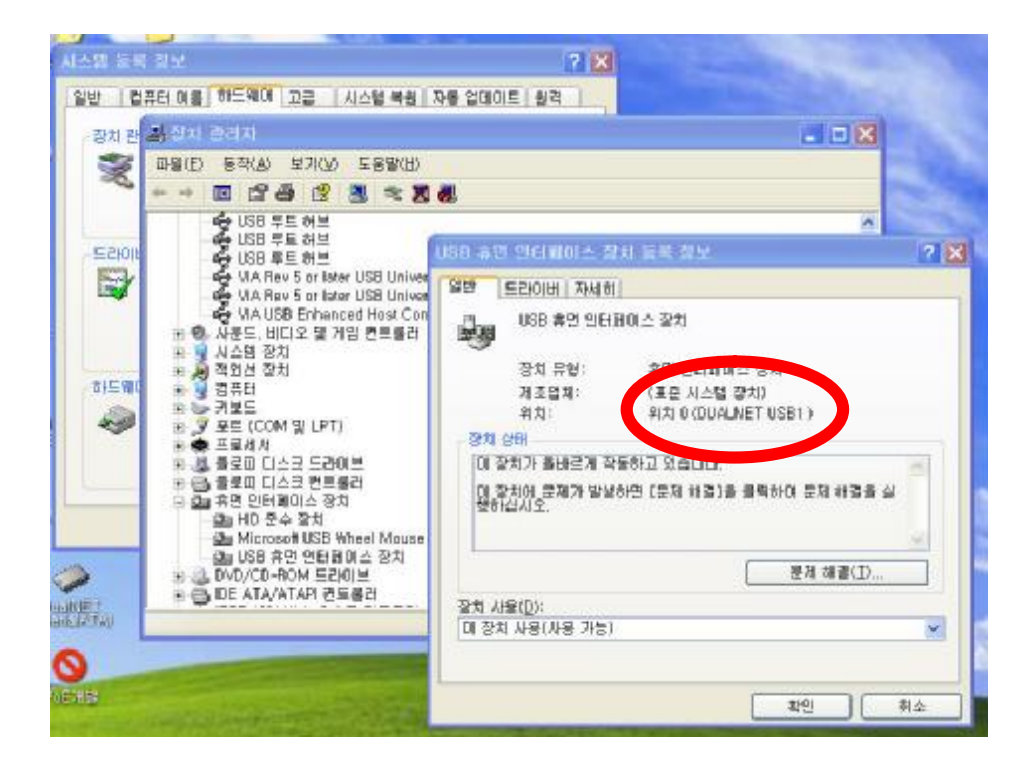

#### 4-2. 프로그램 설치 절차

1) 제공된 프로그램의 DISK 1 폴더의 Setup을 실행 시킵니다.

| C:WDocuments and Se           | strings W2   | 안일₩비당 형편₩DualNET(망전종                                                                                                    | PERLIMO   | is ki                                                                            |         |
|-------------------------------|--------------|----------------------------------------------------------------------------------------------------|-----------|----------------------------------------------------------------------------------|---------|
| 파일(E) 편집(E) 보기(Y) (           | 書はない(型)      | 도구(I) 도용왕(H)                                                                                                    |           |                                                                                  |         |
| 🔾 ମଣ • 🔘 · 🍠 🌶                | ି ଅଏ 🕑       | #G                                                                                                    |           |                                                                                  |         |
| 주요(印 👝 C.**Decuments and      | d Settings₩₫ | 한댏♥바탕 화면♥DualNET(방전환장치                                                                                                    | )WDiskl   |                                                                                  | 💌 🛃 01동 |
| 파양 및 종대 작업 🤇 🥶 😁 태기에 새 종대 만들기 | 2 📁          | ME                                                                                                    | 0         | NT                                                                               |         |
| · 출터뷰 법위 계시<br>· 출터뷰 권위       |              | setupdir                                                                                                    |           | W2K-XP                                                                           |         |
| 기타 위치 (*                      | 2 📁          | Win95                                                                                                    | $\square$ | WIN98                                                                            |         |
| 다 배 문서<br>다 배 문서<br>다 응유 문서   |              | INSTRUEX_                                                                                                    |           | JSDel.exe<br>32-bit installShield Deleter.<br>InstallShield Software Corporation |         |
| 및 바비트워크 환경                    | <b>Q</b>     | sysi.cab<br>雪白 CAB 田樹<br>記述:B                                                                                                    |           | _sys1.hdr<br>HDR 印题<br>K图                                                        |         |
| 73-84 64 (3                   | 2 🥥          | and the second second s |           | HOR DIS<br>EKB                                                                   |         |
|                               | <b>Q</b>     | data T, cab<br>曾祖 C AB III 编<br>502K B                                                                                                    |           | datal.hdr<br>HOR 0751<br>SKB                                                     |         |
|                               |              | DATA TAG<br>Tag Digi<br>IKB                                                                                                    | ORT       | lang dat<br>SOM DIETON DP≦4, dat)<br>SK8                                         |         |
|                               |              | layout bin                                                                                                    | DRT       | os, dat<br>GOM DICICH DESK datio<br>IKB                                          |         |
|                               | 会            | Setup, exe<br>92-bit Setup Laurener<br>InstallShield Soft was Corporation                                                                                                    | <b>-</b>  | SETUP, INI<br>TE ME                                                              |         |
|                               |              | setup.ins                                                                                                    |           | Setup, Id<br>LED BHW<br>TRB                                                      |         |
|                               |              |                                                                                                    |           |                                                                                  |         |
| 1.00                          |              |                                                                                                    |           |                                                                                  |         |

# 2) 다음 절차에 따라 진행 합니다.

해당 언어를 선택 합니다.

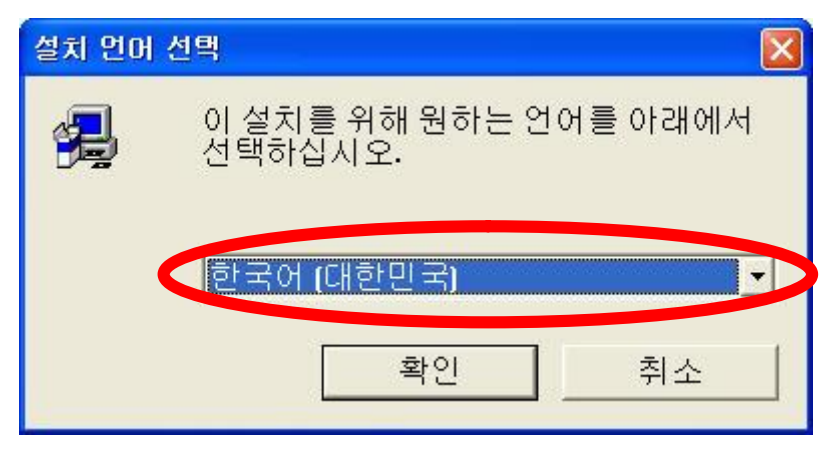

# [확인] 을 선택 합니다.

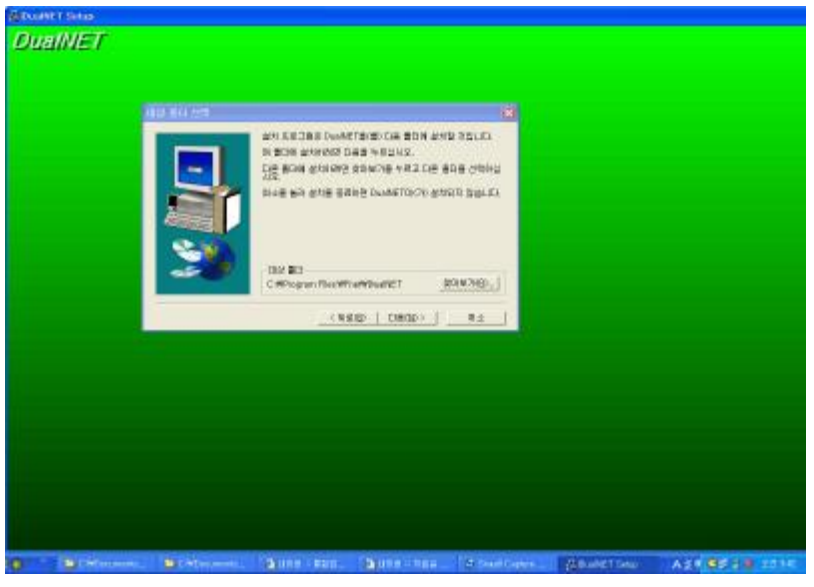

- [다음] 을 선택 합니다.
- 4) 다음 절차에 따라 진행 합니다.

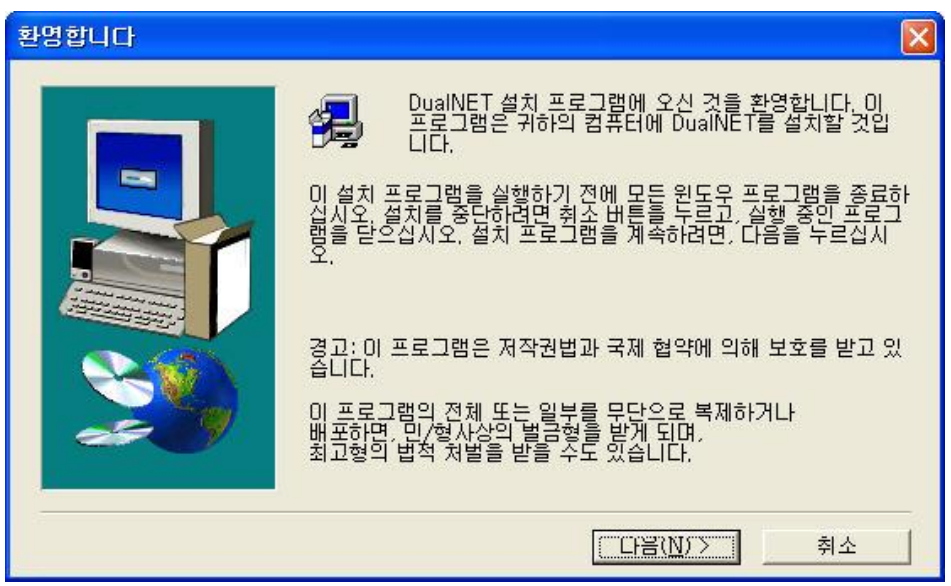

[다음] 을 선택 합니다.

| 프로그램 폴더 선택 |                                                                                                    |
|------------|----------------------------------------------------------------------------------------------------|
|            | 설치를 하면 아래의 프로그램 폴더에 프로그램<br>아이콘들을 추가할 것입니다. 새로운 폴더 이름을 입력하거나 기존<br>폴더중에 하나물 선택할 수 있습니다.<br>계속하려면 다음을 누르십시오.<br>프로그램 폴더<br>DualNET<br>기존 폴더<br>게임<br>관리 도구<br>내이트온<br>당나귀 P2P<br>보조프로그램<br>행집<br>시작프로그램<br>아이프 (www.ipop.co,kr)<br>웹 클린 |
|            | <뒤로( <u>B</u> ) 다음( <u>N</u> )> 취소                                                                                                    |

설치를 원하는 폴더를 선택 합니다. 기본적으로 [Program Files 폴더 안에 Fnet 폴더가 생 성된 후 DualNET 폴더] 안에 설치사 됩니다. [다음] 을 선택 합니다.

또한, 시작-> 프로그램 -> 시작프로그램 폴더 안에 실행 파일이 존재합니다.

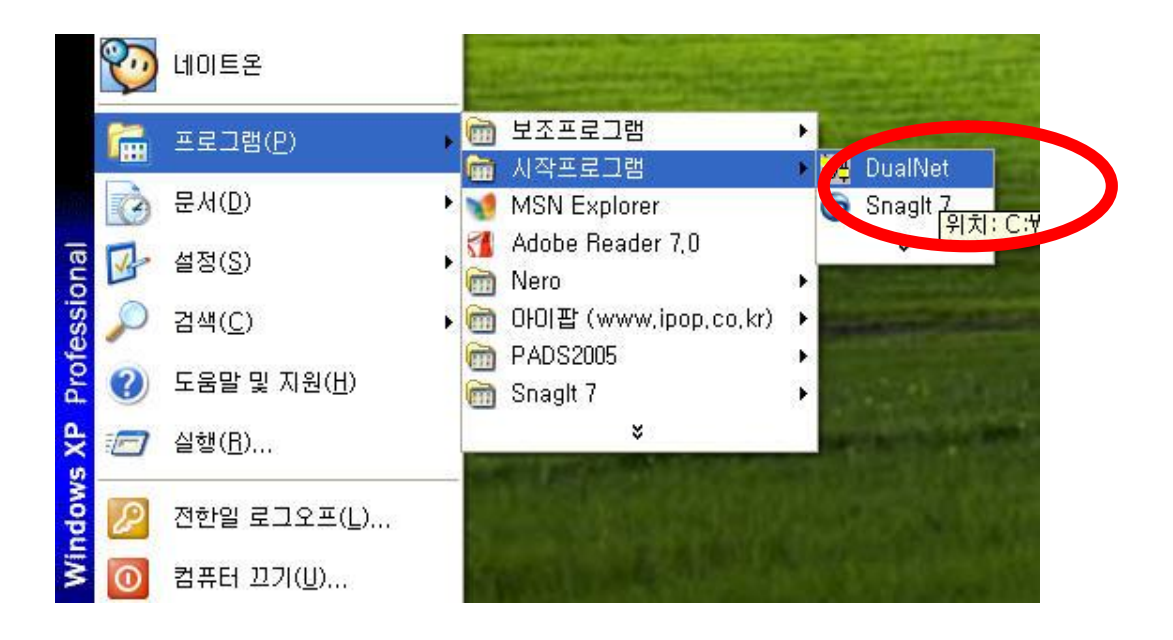

설치가 끝나면 현재 설치되어 있는 DualNET 종류를 물어 봅니다. 해당 종류를 선택 합니다. [2005년 이후 제품은 DualNET USB Board를 선택 하고, 그 이전 제품은 해당 종류를 정확하 게 선택 합니다.]

| 보드 타입 선택 |                                      |          |
|----------|--------------------------------------|----------|
|          | DualNET 이 설치된 보드의 타입을 선택하세요          |          |
|          | C DualNET ISA Board                  |          |
|          | Buaine I PCI board                   |          |
|          | C DualNET USB Board                  |          |
|          |                                      |          |
|          | < 뒤로( <u>B</u> ) 다음( <u>N</u> ) > 취: | <u>ک</u> |

[다음]을 선택 합니다.

| 7) 다음 절차에 따라 진행 합니다.          |            |
|-------------------------------|------------|
| 망 전환 방법을 선택 합니다.              |            |
| 셧다운 [콜드 부팅]-> 전원을 완전하게 오프 했다가 | 다시 온 하는 방법 |
| 재시작 [웜 부팅]-> 일반적인 재 시작을 의미 합니 | 니다.        |

| 시스템 전환방법 선택 |                                    | × |
|-------------|------------------------------------|---|
|             | 아래 시스템 전환 방법중 하나를 선택하세요            |   |
|             | <뒤로( <u>B</u> ) 다음( <u>N</u> )> 취소 |   |

<sup>[</sup>다음] 을 선택 합니다.

현재 설치 하고 있는 하드디스크의 망 종류를 선택 합니다.

| 시스템 내부/외부망 선택 |                                                                       | × |
|---------------|-----------------------------------------------------------------------|---|
|               | 과래 내부망/ 외부망중 하나를 선택하세요<br>ⓒ [ <u>대부망(Intranet)</u><br>ⓒ 외부망(Internet) |   |
|               | < 뒤로( <u>B</u> ) 다음( <u>N</u> ) > 취소                                  |   |

[다음] 을 선택 합니다.

9) 다음 절차에 따라 진행 합니다.

| 설치 완료 |                          |
|-------|--------------------------|
|       | DualNET 이 성공적으로 설치 되었습니다 |
|       | ☞ 설치후 DualNET 를 실행 합니다.  |
|       | 설치를 마치시려면 완료 버튼을 클릭하세요   |
|       | < 뒤로( <u>B</u> ) 완료      |

[다음] 을 선택 합니다.

#### 10) 설치 완료

정상적으로 설치된 경우 화면 하단 우측의 트레이 에 보면 아래와 같은 아이콘 생성 됩니다.

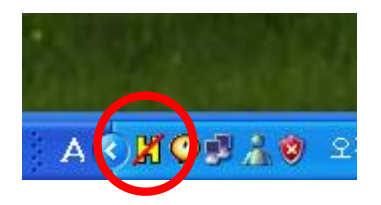

만약, 설치 후 아래의 메시지가 나온다면, **DualNET** 보드가 설치가 안되었거나, **USB** 드라이버를 인식 하지 못한 경우 입니다. 이때는 **DualNET** 보드를 **다시 설치** 하여 주시기 바랍니다.

| DualNet |                                  |
|---------|----------------------------------|
| DualNE  | T USB Board Not exists !!<br>또한민 |

# 5. 사용 방법

5-1. 전환 키 사용 방법

제공된 USB 전환 키를 사용하여, 사용하고자 하는 망 선택 및 FDD 잠금 기능을 선택할 수 있으면,

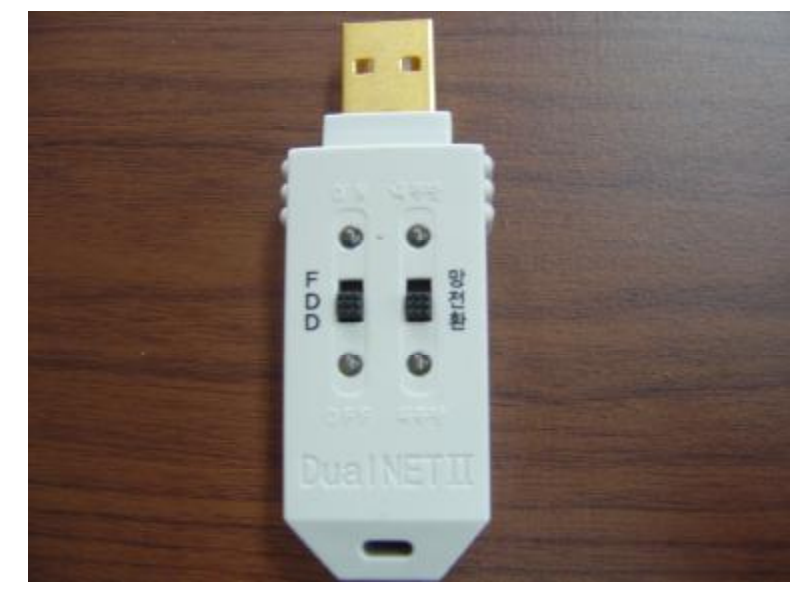

이때 전면 LED를 통하여 표시함은 물론, 화면에 현재 선택되어 있는 망 상태가 우측 상단에 표시 됩니다.

#### 1) 망 전환

제공된 USB 전환 키의 [방 전 환] 스위치를 변경 하면 화면에 아래와 같은 메시지가 출력 되면 [확인]을 선택 하면 컴퓨터가 다시 시작 하면서 선택된 망으로 부팅을 하게 됩니다.

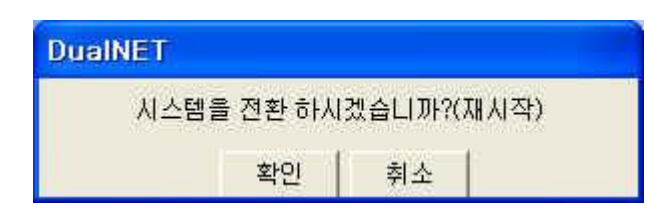

만약, USB 전환 키의 망 선택 위치와 현재 부팅한 하드디스크의 만이 다르다면 아래의 메시지가 출 력되며, 사용 자는 스위치 위치 조정을 통하여 바로 잡을 수 있습니다.

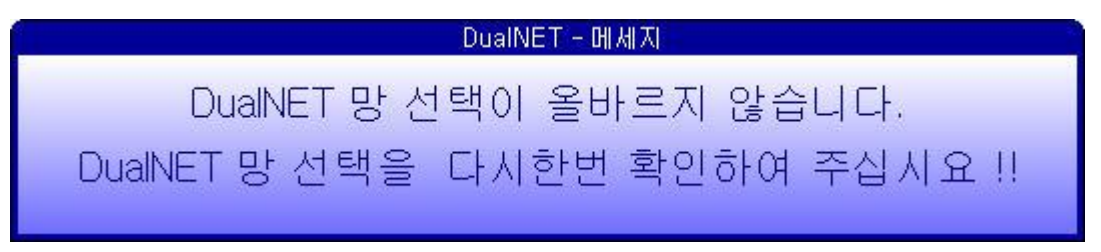

그리고, 선택한 스위치가 맞음에도 불구 하고 계속 위 메시지가 출력되면, 관리자에게 문의 바랍니 다.

#### 2) FDD 선택

제공된 USB 전환 키의 [FDD] 스위치는 플로피디스크의 사용을 제한 하는 기능 스위치이며, 부팅 중에는 동작을 하지 않습니다. 부팅 완료 후 플로피디스크를 잠그고자 할 경우 [OFF]를 선택하면 됩 니다. 다시 사용 하고자 하는 경우에는 [ON]을 하고 사용 하면 됩니다.

3) 전환 키를 연결하지 않은 경우

만약, 전환 키를 연결 하지 않은 상태로 부팅을 시도 하게 되면, 본 제품 기능상 **내부망으로만 부팅** 되게 되었으며, 이는 고장이 아닙니다.

\*. 이 기능은 제품 제작 시 결정 되며, 전환 키를 연결하지 않은 경우에 부팅을 하지 못하도록 하기 위해서는 별도의 주문이 필요 합니다.

4) 전환 키의 암호가 일치 하지 않은 경우

만약, 연결된 전환 키가 원래의 것이 아니거나, 컴퓨터 본체 내부의 **DualNET**에 저장된 암호아 일치 하지 않으면, 라면 이 역시 연결 하지 않은 상태와 동일하게 취급 됩니다. 그러므로 암호가 다른 전환 키로 부팅을 시도 하게 되면, 본 제품 기능상 **내부망으로만 부팅** 되게 되었으며, 이는 고장이 아닙니 다.

- \*. 제품 초기 출하 시 USB 전환 키의 암호는 [DUAL-NET] 입니다. 이는 DualNET 프로그램 설치를 한 후사용자가 원하는 암호를 변경할 수 있습니다.
- \*. 비밀 번호를 초기화 하기 위해서는 컴퓨터의 전원을 OFF한 상태에서, 컴퓨터 내부에 있는 DualNET 보드의 중앙에 있는 점퍼를 제거한 후 컴퓨터의 전원을 약 3초간 ON 하면 암호는 초기로 변경 됩니다. 초기화 후 점퍼는 원래 위치로 연결 합니다.

이때, 반드시 전환키는 DualNET 보드와 연결 되어 있어야 합니다.

# 5.2 프로그램 사용 방법

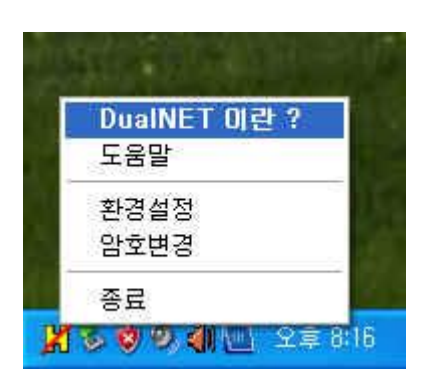

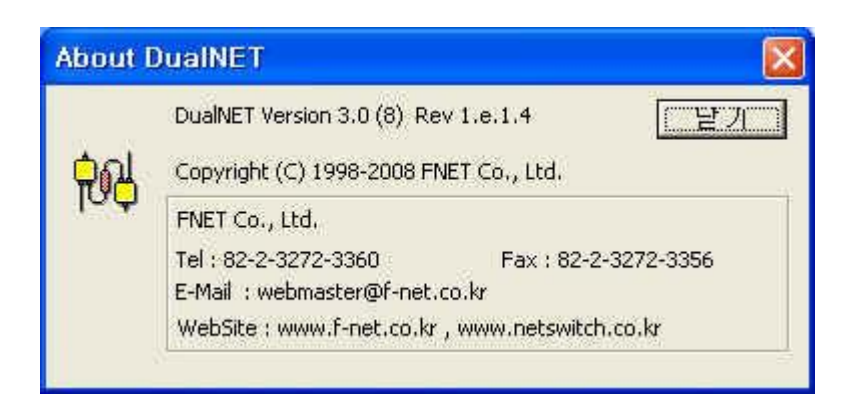

#### 1) 암호 변경

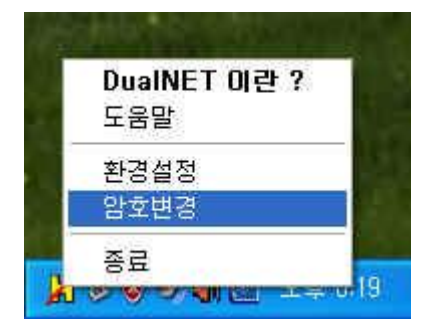

| 새로운 암호              | 로 변경  | X |
|---------------------|-------|---|
| - 암호변경<br>암호<br>재입력 |       |   |
| [                   | 변경 취소 |   |

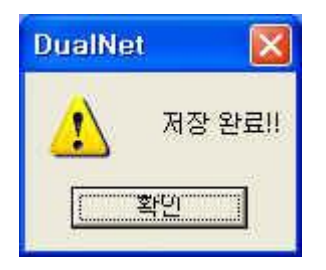

# 2) DualNET 망 구성 변경 및 경고 문구 수정

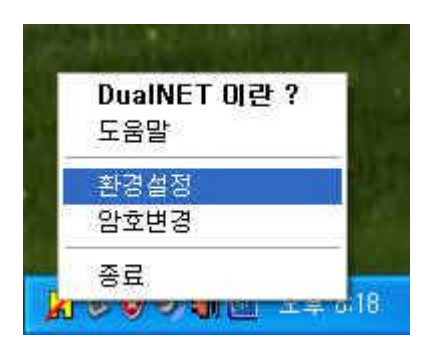

| DualNET - 환경                | ]설점                             |         | × |
|-----------------------------|---------------------------------|---------|---|
| _ 설정<br>인터넷일경우 경<br>인터넷 사용은 | <mark>병고 메세지</mark><br>정보 유출의 기 | 동성미 있으므 |   |
| 인터넷 ㄷ                       | 닫기                              | 저장      |   |